# Sistema ECAMPUS Fluxo: ENVIO E AVALIAÇÃO DE FREQUÊNCIA MENSAL Perfil: Aluno e Professor

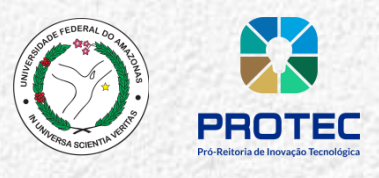

### Algumas considerações importantes:

- As frequência mensal deve ser realizada do dia 20 ao último dia de cada mês
- A avaliação mensal pelo professor deve ser realizada do dia 20 ao último dia de cada mês
- O procedimento é obrigatório para bolsistas e voluntários
- O discente que perder o prazo de lançamento de frequência no Ecampus deverá preencher o formulário de frequência disponível na página da PROTEC e enviá-lo para o e-mail pibiti@ufam.edu.br até o 3º dia útil do mês seguinte ao mês de referência.

### ÍNDICE

| 1. Registro de frequência pelo Aluno       | 2 |
|--------------------------------------------|---|
| 2. Avaliação da frequência pelo Orientador | 4 |

# 1. Registro de frequência pelo Aluno

## 1.1 Acesse o Ecampus

ACESSE O MÓDULO PESQUISA E EXTENSÃO. Clicando no ícone

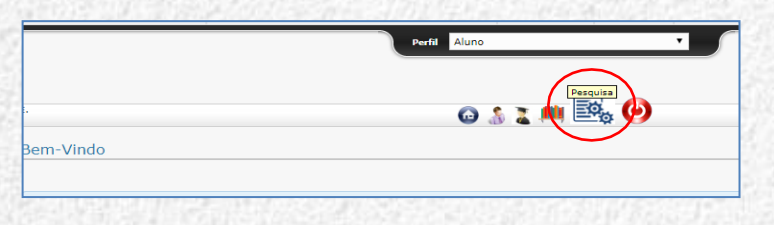

1.1.1 Selecione a menu Iniciação Científica, opção Frequência Mensal:

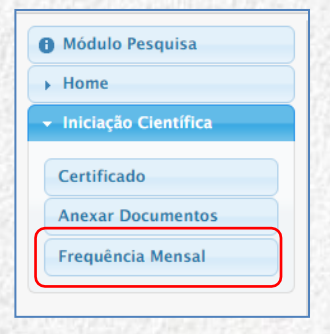

1.1.2 Inclusão de NOVO Relatório de Frequência Mensal: Selecionar o íc 🔒

| Módulo Pesquisa                                        | Relatório | ) de Frequência Mensal 🐻     |
|--------------------------------------------------------|-----------|------------------------------|
| <ul> <li>Home</li> <li>Iniciação Científica</li> </ul> | Projeto:  | Número Título Novo Relatório |
|                                                        | Mês:      | ▼                            |
|                                                        | Ano:      |                              |
|                                                        |           | Buscar                       |

**1.1.3** O aluno deverá descrever as ATIVIDADES DESENVOLVIDAS na caixa: <u>Descreva as atividades</u> <u>executadas no mês</u>. Para concluir clicar **em** <u>Enviar</u>

| Home                 | INFORMAÇÕES DO        | PROJETO             |  |
|----------------------|-----------------------|---------------------|--|
| Iniciação Científica | Titulo do Projeto:    | fsdfsdfsdfsd        |  |
| inclução científica  | Orientador(a):        |                     |  |
|                      | Bolsista:             |                     |  |
|                      | Tipo de Bolsa:        | CNPO                |  |
|                      | Ano:                  | 2019                |  |
|                      | Mes:                  | Agosto              |  |
|                      | ATIVIDADES DESEN      | VOLVIDAS            |  |
|                      | Descreva as atividade | s executadas no mês |  |
|                      | teste pibic           |                     |  |
|                      |                       |                     |  |
|                      |                       |                     |  |

**1.2** Consulta dos Relatórios de Frequência Mensal: O aluno poderá acompanhar os status dos seus relatórios, assim como a quantidade de relatórios existentes:

| Iniciação Científica | Projeto:<br>Mês:<br>Ano: | Número Titulo Titulo Buscar |               |                  |             |              |          |
|----------------------|--------------------------|-----------------------------|---------------|------------------|-------------|--------------|----------|
|                      | #                        | Número do Projeto           | Tipo de Bolsa | Mês (Frequência) | Situação    | Parecer      | Atividad |
|                      | 1                        | PIB-E/0010/2019             | CNPQ          | 7 / 2019         | Não Enviada | Não Avaliado | í)       |
|                      | 2                        | PIB-E/0010/2019             | CNPQ          | 8 / 2019         | Envlada     | Ótimo        | <u>í</u> |
|                      |                          |                             |               |                  |             |              |          |

- <u>Situação</u> (situação do envio->> <u>Não Enviada / Enviada</u>).
- <u>Parecer (parecer dado pelo orientador)</u>.

| REPAILING ALL THE PROPERTY | 100 |
|----------------------------|-----|
| Não Avaliado               | •   |
| Não Avaliado               |     |
| Deficiente                 |     |
| Razoável                   |     |
| Bom                        |     |
| Ótimo                      |     |

#### Atenção!

- A bolsa será <u>SUSPENSA</u> nos casos da avaliação do bolsista ser considerada <u>DEFICIENTE</u> pelo orientador. (Resolução 040/2012).
- Caso a suspensão ultrapasse 60 (sessenta) dias, a bolsa será cancelada, sem direito a pedido de reconsideração. (Resolução 040/2012).

**Contato** Coordenação do Programa PIBITI Email: <u>pibiti@ufam.edu.br</u>

## 2. Avaliação da frequência pelo Orientador

## 2.1 Acesse o Ecampus

ACESSE O MÓDULO PESQUISA E EXTENSÃO. Clicando no ícone

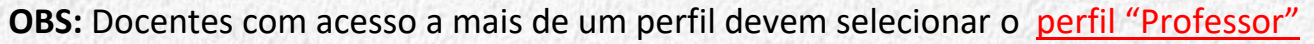

Pesquisa

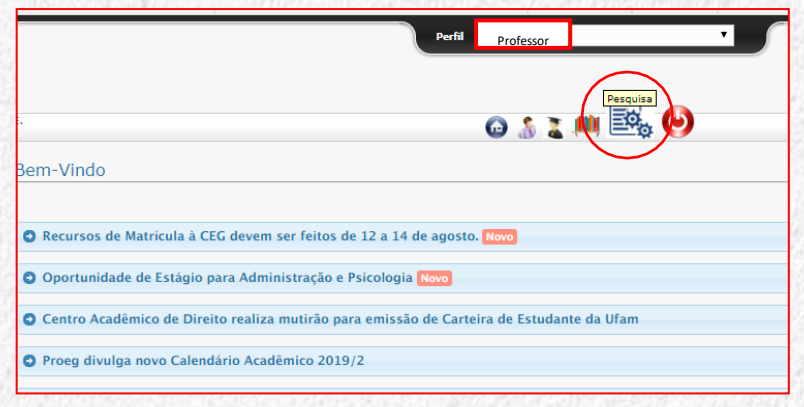

2.1.1 Selecione o menu Iniciação Científica, opção Frequência Mensal do Aluno:

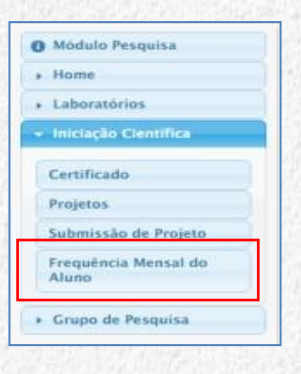

**2.1.2** O Professor/Orientador deverá acessar o relatório a ser avaliado através do **ícone de LUPA** na coluna Atividades.

**2.1.3** A busca também poderá ser realizada através dos filtros (Projeto, Aluno, Mês). Clicar em Buscar e em seguida escolher o Relatório desejado

| Módulo Pesquisa      | Frequência Men                | sal do Bolsista             |            |                                                         |                                      |                                    |                                       |          |
|----------------------|-------------------------------|-----------------------------|------------|---------------------------------------------------------|--------------------------------------|------------------------------------|---------------------------------------|----------|
| Home                 |                               |                             |            |                                                         |                                      |                                    |                                       |          |
| Laboratórios         |                               | 1.000                       |            |                                                         |                                      |                                    |                                       |          |
| Iniciação Científica | Projeto: Nume                 | ero Titulo                  |            |                                                         |                                      |                                    |                                       |          |
| Grupo de Pesquisa    | Aluno(a):                     |                             |            | cionar ac critári                                       | os do posquisa                       |                                    |                                       |          |
|                      |                               |                             |            | ciulial us chilen                                       | us de pesquisa                       |                                    |                                       |          |
|                      | Mês:                          |                             |            |                                                         | • •                                  |                                    |                                       |          |
|                      | Mēs:                          |                             | -          |                                                         |                                      |                                    |                                       |          |
|                      | Mês:<br>Ano:                  |                             |            |                                                         |                                      |                                    |                                       |          |
|                      | Mês:<br>Ano;<br>Bus           | ear 🗲 Seciona               | ar o Botão | Número do Projeto                                       | Més (Frequência)                     | Situação                           | Parecer                               | Atividad |
|                      | Mês:<br>Ano:<br>Bus<br>1      | car) 🗰 Seciona<br>Bolisista | ar o Botão | Número do Projeto<br>PIB-E/0010/2019                    | Més (Frequência)<br>7/2019           | Situação<br>Não Erviada            | Parecer<br>Não Avaliado               | Atividad |
|                      | Mēs:<br>Ano:<br>Bus<br>1<br>2 | car Seciona<br>Bolsista     | ar o Botão | Número do Projeto<br>Pi8-5/0010/2019<br>PI8-5/0010/2019 | Mês (Frequência)<br>7/2019<br>6/2019 | Situação<br>Não Enviada<br>Enviada | Parecer<br>Não Avaliado<br>Deficiente | Atividad |

- **2.1.4** O Professor/Orientador fará a leitura das atividades do aluno e atribuirá oparecer adequado, conforme tabela abaixo:
- 2.1.5 Para confirmar a avaliação clicar o botão Salvar.
- 2.1.6 Após salvar a seguinte mensagem será exibida: Frequência salva com sucesso!
- 2.1.7 Após salvar não poderão ser realizadas alterações.

| Contraction and the second |                                  |  |
|----------------------------|----------------------------------|--|
| Informações do l           | Projeto                          |  |
| Número do<br>Projeto:      | PIB-E/0010/2019                  |  |
| Título:                    | fsdfsdfsdfsd                     |  |
| Orientador(a):             |                                  |  |
| Aluno(a):                  |                                  |  |
| Frequência                 |                                  |  |
| Mês/Ano:                   | 7/2019                           |  |
| Atividades:                | asdasda                          |  |
| Parecer:                   | Não Avaliado                     |  |
|                            | Não Avaliado                     |  |
|                            | Deficiente<br>Razoável ar Voltar |  |

#### Atenção!

- A bolsa será <u>SUSPENSA</u> nos casos da avaliação do bolsista ser considerada <u>DEFICIENTE</u> pelo orientador. (Resolução 040/2012).
- Caso a suspensão ultrapasse 60 (sessenta) dias, a bolsa será cancelada, sem direito a pedido de reconsideração. (Resolução 040/2012).

**Contato** Coordenação do Programa PIBITI Email: <u>pibiti@ufam.edu.br</u>